# 11. Using article tabs

This chapter gives instructions on entering information in the following tabs within articles:

- **Copy** tab where you enter information about your article. Information entered here is used for headlines, introductions etc, when your article is laid out.
- **Classification** tab –a very important tab where you enter keywords for your article. Keywords are used by the Easy selector and other search features in edDesk.
- **Paper** tab Information entered here is used by printers and layout people when preparing your article for paper publishing.
- **Web** tab used when you are "webbifying" your article, for publishing on the web.
- Log tab displays information about the edits made to your article. Very useful when tracking changes that have been made to the article.

Tabs not covered in this section are:

- Basics tab see section 6.3ii: Basics tab
- Brief tab see section 6.3iii: Brief tab
- Workflow tab see <u>Chapter 13: Workflows</u>

# 11.1 OBJECTIVES

By the end of this chapter you should be able to:

- enter information to be used in the printed version of your article
- enter information to be used in a web version of your article
- correctly classify your article with keywords, geographical regions
- amend article classification appropriately
- enter details about the media format to which your article will be published
- enter companies and events with which your article is associated
- add links to an article that will be published on the web.

# 11.2 Сору тав

The **Copy** tab is where you enter information about the structure of your article – Title, Headline, Introductory paragraph etc.

The fields in this tab are used by export templates to place their contents in the relevant locations in your publication.

| 💽 itechne intran | et edDesk / Home 🔞 Frances Borkman - Inbox 🗙 🤤                                                       | 🛃 itechne Documenta | tion Project 🗙         | 🗑 Replication 🗙 🐏 A |
|------------------|----------------------------------------------------------------------------------------------------|---------------------|------------------------|---------------------|
| 👌 Tools 🛛 🔞      | New 🛛 Save 🖾 Save & Close 🗶 Ca                                                                       | ncel 🌍 Import       | 🖨 Export               | ✓ Hide Info         |
| edDesk Ar        | ticle / Acme corporation submits                                                                     | patent for dyr      | namite                 |                     |
| Basics Brie      | f Copy Classification Workflow Paper                                                                 | Web Log             |                        |                     |
| Title:           | Acme corporation submits patent for dynamite                                                         |                     |                        |                     |
| Headline:        | Big bang for dynamite                                                                                |                     |                        |                     |
| Intro:           | Acme Corporation, owned by the Roadrunner<br>family, has submitted a patent for improved<br>dynamite | Pull quote:         | Roadrunners<br>coyotes | will not rule, say  |
| Summary:         | Roadrunner outclasses coyote                                                                         | Bio:                |                        |                     |
| 1.1 We           | Elcome to Acme<br>me is a company owned wholly by Roadrur                                            | mer and his family  |                        |                     |

Figure 87: Copy tab

- 1. Title: Whatever you type in this field is displayed in search results and indexes. Make it meaningful!
- 2. Headline: The heading for your article. The appearance of this is determined by your template.
- 3. Intro: Ifyou article has a separate introduction, enter it here. This field is used as the first paragraph of your article, and appears in a style determined by your template.
- 4. Summary: Enter a short summary of the article. This field is used in section pages. It is also displayed under the article title in search results.
- 5. **Pull quote: no template uses this field yet.** Enter any quotes that you want to be prominently displayed in your article.
- 6. Bio: no template uses this field yet. Enter a brief biography of the author.

# **11.3 CLASSIFICATION TAB**

The **Classification** tab is where you enter keywords, geographical regions where the article is relevant, media format details and companies and people associated with an article. This tab should be completed at the beginning of the subbing process.

A well classified article is easy to find and is indexed appropriately. Information entered in this tab is used by indexes and the Easy Selector.

Many sites allow you to link to other articles with the same classification.

For example, the Wheels magazine site – after the article text there is a heading >> Tags > which lists the classifications applied to this article and lets you link to articles with the same classification.

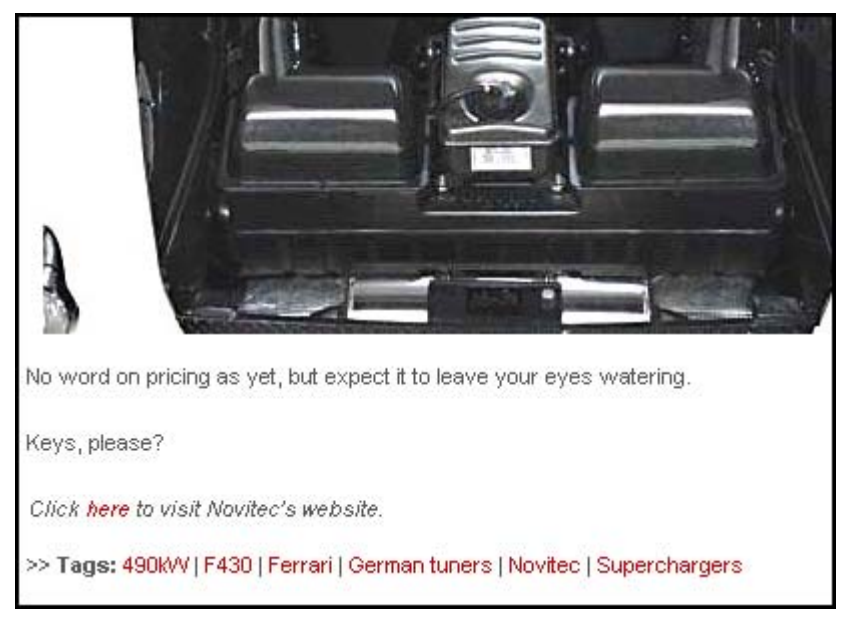

Figure 88: article classification being used in the >> Tags: part of an article in the Wheels magazine website.

The **Classification** tab is divided into four subtabs:

- Keyword Topics
- Geography
- Product
- Other

| 🐏 itechne intranet edDesk / Home 🛛 🚱 Frances Borkman - Inbox 🗙 🐏 itechne Documentation Project 🗙 🖶 Acme corporation |
|----------------------------------------------------------------------------------------------------|
| 👌 Tools 🐚 New 🚇 Save 🕼 Save & Close 🗴 Cancel 🍘 Import 🜩 Export 🥪 Hide Info                                          |
| adDack Article / Acme corporation submits natent for dynamite                                                       |
|                                                                                                    |
| Basics Brief Copy Classification Workflow Paper Web Log                                                             |
| Keyword Topics Geography Product Other                                                                              |
| New topics:                                                                                                    |
|                                                                                                    |
| Add Delete                                                                                                    |
| Current topics:                                                                                                    |
|                                                                                                    |
|                                                                                                    |
| 1.1 Welcome to Acme                                                                                                 |
| Acme is a company owned wholly by Roadrunner and his family.                                                        |

Figure 89: Classification tab, showing the Keyword Topics subtab

Classification options not listed

If your required classification options are not listed you will have to use the **Setup** tab and add Keywords.

① see section 20.6: Keyword topics for more information.

# i Keyword Topics

Keywords entered in the **Keyword Topics** tab are used by the Easy Selector.

- 1. Click on the dropdown list in the New Topics field.
- 2. Select the required keyword topic.
- 3. A list of subtopics is displayed, each with a checkbox.
- 4. Tick as many of the boxes as are relevant for your article.
- 5. Click on  $\langle Add \rangle$ .
- 6. Your choices are listed next to Current topics.

| edDesk Article  | / Acme corporation submits patent for dynamite                      |
|-----------------|---------------------------------------------------------------------|
| Basics Brief Co | ppy Classification Workflow Paper Web Log                           |
| Keyword Topics  | Geography Product Other                                             |
| New topics:     | Education                                                           |
|                 | Reference manuals     Courseware     Research     Usability queries |
| Current topics: | Add Delete                                                          |

Figure 90: Keyword Topics Education with Reference manuals and Research selected

## Need more than one keyword topic?

You can classify your article by more than one keyword topic.

- 1. Add your first keyword topic and subtopics.
- 2. Click on the dropdown menu in the New Topics field.
- 3. Select the required keyword topic.
- 4. Select the required subtopics from the list.
- 5. Click on  $\langle Add \rangle$ .
- 6. Your selected keywords are listed in the Current topics field.
- 7. Repeat steps 2 through to 5 for each separate keyword topic.

| Basics Brief Co | ppy Classification Workflow Paper Web Log                                                                         |
|-----------------|----------------------------------------------------------------------------------------------------|
| Keyword Topics  | Geography Product Other                                                                                           |
| New topics:     | -                                                                                                    |
| Current topics: | Add Delete<br>Education>Reference manuals<br>Education>Research<br>Business>Advertising<br>Business>Entertainment |
|                 |                                                                                                    |

Figure 91: Selected keywords are displayed in the Current topics field. Keywords have been chosen from Keyword Topics of Education and Business.

# ii Geography

The **Geography** tab is where you enter the regions where this article is relevant, or the regions to which this article refers.

1. Click on the **Geography** tab. The **Geography** tab is displayed, as below.

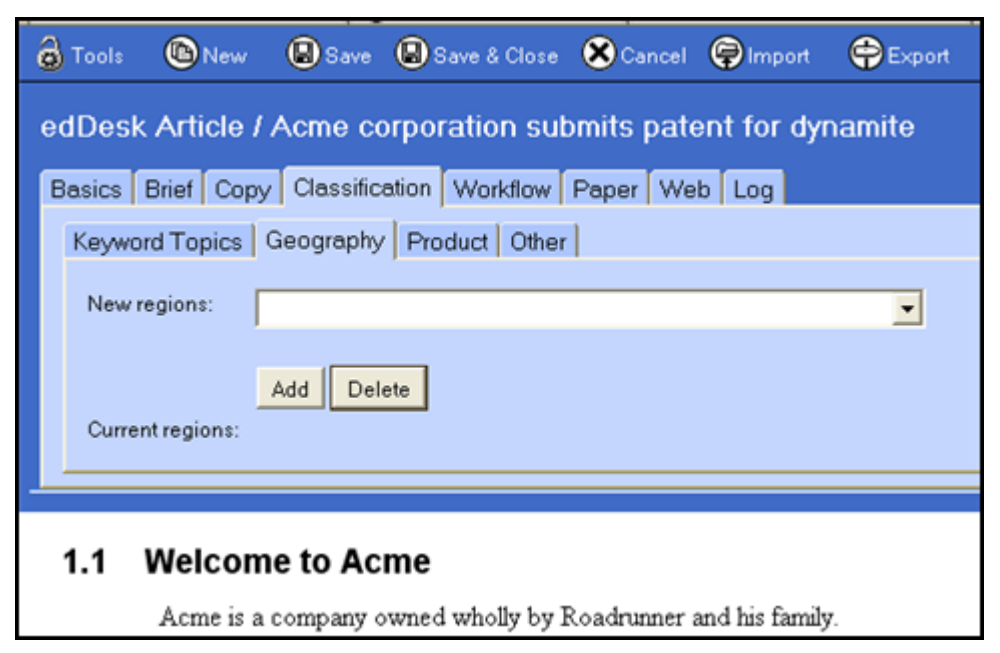

Figure 92: The Geography tab

- 2. Click on the dropdown menu in the New regions field.
- 3. Select the required region from the list.
- 4. A list of areas in that region is displayed, each with a checkbox.
- 5. Tick as many of the boxes as are relevant for your article.
- 6. Click on  $\langle Add \rangle$ .
- 7. Your choices are listed next to Current regions.

| Keyword Topics   | Geography Product Other                                                                                                    |
|------------------|----------------------------------------------------------------------------------------------------|
| New regions:     | Sydney                                                                                                    |
|                  | <ul> <li>✓ North Shore</li> <li>✓ Northern Beaches</li> <li>Hills District</li> <li>Western</li> <li>✓ South Western</li> <li>Southern</li> </ul> |
| Current regions: | Add Delete                                                                                                    |

Figure 93: Selected region is "Sydney" with selected areas of North Shore, Northern Beaches and South Western

#### Need more than one region?

You can classify your article by more than one region.

- 1. Add your first region and areas.
- 2. Click on the dropdown menu in the New regions field.
- 3. Select the required region.
- 4. Select the required areas in that region from the list.
- 5. Click on  $\langle Add \rangle$ .
- 6. Your selected regions are listed in the Current regions field.
- 7. Repeat steps 2 through to 5 for each region you want to add to this article.

# iii Deleting Keyword Topics and Geography

If you have added keywords and/or geographical regions that are incorrect, or no longer relevant you should delete them from your article. They will only be deleted from your article – you can still use them in other articles.

- 1. Go to the **Keyword topics** or **Geography** tab (as appropriate).
- 2. Click on *<Delete>*.
- 3. The **Delete topics** dialogue box opens, listing all of the topics in your article.

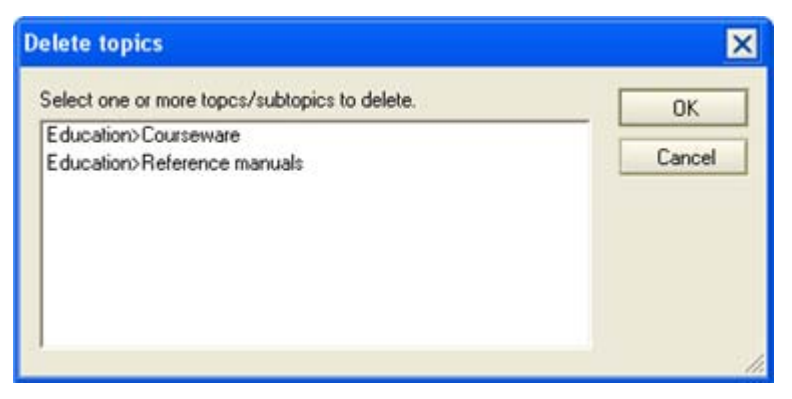

Figure 94: Delete keyword topics - no selection made yet

4. Select the keyword or geographical region to delete.

| Delete topics                                       | ×      |
|-----------------------------------------------------|--------|
| Select one or more topcs/subtopics to delete.       | ОК     |
| Education>Courseware<br>Education>Reference manuals | Cancel |
|                                                     |        |
|                                                     |        |
|                                                     |        |
|                                                     | 1.     |

Figure 95: Delete Keyword topics with Keyword topic: Education and subtopic:Reference manuals selected for deletion from this article

- 5. Click *<OK>*.
- 6. Your selections are deleted from this article.
- 7. Your **Keyword topics** or **Geography** tabs now display your updated classifications.

| Basics Brief Copy Classification Workflow Paper Web Log |   |
|---------------------------------------------------------|---|
| Keyword Topics Geography Product Other                  |   |
| New topics:                                             | • |
| Add Delete<br>Current topics: Education>Courseware      |   |
|                                                         |   |

Figure 96: Keyword topics with the Keyword topic "Education>Reference manuals" deleted from this article

#### Selecting more than one keyword topic or geographical region to delete

- 1. Go to the **Keyword topics** or **Geography** tab (as appropriate).
- 2. Click on *<Delete>*.
- 3. The **Delete topics** dialogue box displays.
- 11-8

- 4. Hold down *<Shift>* while you click on the items to be deleted. Each item to be deleted is highlighted in blue.
- 5. Click on  $\langle OK \rangle$ .

## iv Product

The **Product** tab is used to enter details of the media format in which your article will be published.

The fields in these tabs comply with the Australian Publishers Association's implementation of ONIX standards.

#### Product details tab

This tab is where you enter information about the production format, ISBN details, pricing and availability of your publication and article(s).

Each field is listed in order that you get to it by pressing the < Tab > key to move around the form.

| 6  | ools 🙆 New       | Bave Bave            | & Close 🔕 Save Nev    | w Version 🛞 Cancel | mport | Export | Hide Into | ()<br>Freedow |
|----|------------------|----------------------|-----------------------|--------------------|-------|--------|-----------|---------------|
| ed | Desk Article / N | lotes on Docu        | mentation Projec      | ct setup for Fran  | ces   |        |           |               |
| Be | sics Brief Copy  | Classification W     | orkflow Paper Web     | Log                | 2.410 |        |           |               |
|    | eyword Topics G  | eography Produc      | t Other               |                    |       |        |           |               |
|    | Product details  | Publishing informati | on Product classifica | tion               |       |        |           |               |
|    | Product ID Type: | ISBN-10              |                       | Product ID:        | 1     |        |           |               |
|    | Citation:        |                      |                       | ISBN:              |       |        |           |               |
|    | Destautore       | -                    |                       | 0                  | _     |        |           |               |
|    | Product term.    | Undefined            | -                     | Price.             |       |        |           |               |
|    | description:     |                      |                       | 1100 001010        |       |        |           |               |
|    | Contributor      |                      |                       | Contributors       |       |        |           |               |
|    | - Paratition -   |                      |                       |                    |       |        |           |               |
|    | Distributor:     |                      |                       | Availability:      |       |        |           |               |
|    |                  | 3                    |                       | 5                  |       |        |           |               |

Figure 97: Product > Product details tab

- 1. **ProductID Type:** select the type of product ID from the dropdown list. As per ONIX PR.2.
- 2. **ProductID**: Use this only if the choice in the **ProductID Type** field indicates a proprietary scheme. As per ONIX PR.2.8.
- 3. Citation:
- 4. ISBN: If your Product ID Type is an ISBN (International Standard Book Number), enter the ISBN number here.
- 5. **Product form:** Select the format your final article will be presented as. If you are unsure, leave *Undefined* selected. As per ONIX PR.3.1.
- 6. **Price**: Enter the product price, as per ONIX PR.24.27

- 7. **Product form description**: If the codes in PR3.1 and PR3.2 of ONIX do not adequately describe the form of the product, enter a short description of the product.
- 8. **Price description**: Further description of the price type, if needed. As per ONIX PR.24.51.
- 9. **Contributor statement:** Free text showing how the authorship should be described in an online display. As per ONIX PR.8.33.
- 10. Contributors: names of the contributors to this product.
- 11. Distributor: Name of company distributing the final article in the selected format.
- 12. Availability: Select the required option from the dropdown list. As per ONIX PR.24.22.

#### Publishing information

#### Order that the fields in the Publishing information tab are described

Each field is listed in order that you get to it by pressing the  $\langle Tab \rangle$  key to move around the form.

| Tools ONew       | (B) Save   | Save & Clo   | an 🕲 Sam New Vi        | ersion Ӿ Cancel    | Pimport 🖨 | Export 😡Hid | e Info OPreview |
|------------------|------------|--------------|------------------------|--------------------|-----------|-------------|-----------------|
| dDesk Article    | Notes on   | Documen      | tation Project :       | setup for Fran     | bes.      |             |                 |
| Basics Brief Cop | Classifice | tion Workdia | w Paper Web L          | og                 |           |             |                 |
| Keyword Topics   | Geography  | Product Of   | hor                    |                    |           |             |                 |
| Product details  | Publishing | nformation F | Product classification |                    |           |             |                 |
| Imprint / brand  | -          |              |                        | Publisher / produc | ec        |             |                 |
| Publication date | 24/07/20   | 06 16        |                        | Publisher role:    | Publisher |             | -               |
| Pages:           |            |              |                        | Place published:   |           |             |                 |
| Page descriptio  | n.         |              |                        |                    |           |             |                 |
| Edition number   |            |              |                        | Series:            |           |             |                 |
| Edition stateme  | nt.        |              |                        | Number in series   |           |             |                 |
| Website link:    | -          |              |                        | Organisation Web   | site      | _册(         |                 |
|                  | -          |              |                        |                    |           |             |                 |

Figure 98: Classification > Product details > Publishing information tab

- 1. Imprint / brand: Full name of the imprint or brand under which the product is issued. As per ONIX PR.19
- 2. **Publisher** / **producer**: The full name of the publisher of the product. As per ONIX PR.19.11.
- 3. **Publication date**: Date of first publication in the market n which it is first released. As per ONIX PR.20.5.
- 4. **Publisher role**: Select the appropriate role from the dropdown list. As per ONIX PR.19.7.

- 5. **Pages**: an indication of the total number of pages in a book or other printed format. As per ONIX PR.12.1.
- 6. Place published: City or town of publication.
- 7. Page description:
- 8. Edition number: The number of a numbered edition. As per ONIX PR.10.2.
- 9. Series: The full title of the series. No abbreviations or abridgement. As per ONIX PR.5.6.
- 10. Edition statement: Enter a description of a version or edition. As per ONIX PR.10.4.
- 11. Number in series: The distinctive enumeration of this product within a series. As per ONIX PR.5.7.
- 12. Website link: URL for the website which is related to the publisher identified in the Publisher/producer field. As per ONIX PR.9.21.
- 13. **Organisation Website**: URL for the website related to the author.

#### Product classification

Fields in this tab conform to the Book Industry Communication (BIC) international subject classification standards.

Order that the fields in the Product classification tab are described Each field is listed in order that you get to it by pressing the  $\langle Tab \rangle$  key to move around the form.

| ſ | 🕘 itechne i | intranet edDesk | /Home 🚫                  | Frances Borkn                 | nan - Inbo | x 🗙 🖭 iteo           | hne Documenta               | ation Project 🗙           | Acme |
|---|-------------|-----------------|--------------------------|-------------------------------|------------|----------------------|-----------------------------|---------------------------|------|
|   | 👌 Tools     | 🕒 New           | 🕒 Save                   | 🕒 Save &                      | Close (    | Ӿ Cancel             | Import                      | Export                    | Hic  |
| C | alendar     | Articla (       | Acmo or                  | moration                      | a cuba     | oite patr            | ont for du                  | amita                     |      |
|   |             | CALICIE /       | Acme co                  | прогацог                      | i subi     | ints pate            |                             | Idinite                   |      |
|   | Basics      | Brief Copy      | Classific                | ation Work                    | flow P     | aper We              | b Log                       |                           |      |
|   | Keywo       | ord Topics      | Geography                | Product                       | Other      |                      |                             |                           |      |
|   | Pro         | duct details    | Publishing               | information                   | Produ      | ct classific         | ation                       |                           |      |
|   | BIC         | subject (leve   | 1):                      |                               |            |                      | -                           | 1                         |      |
|   | PIC         | Saubiant /Jours | 121                      |                               |            |                      | · ·                         |                           |      |
|   | ыс          | subject (leve   | (2).                     |                               |            |                      | •                           |                           |      |
|   | Co          | de:             |                          |                               |            |                      |                             |                           |      |
|   | La          | nguage of text  | Eng<br>Est<br>Fin<br>Fre | glish<br>onian<br>nish<br>nch | <          | Original<br>language | Eng<br>Esto<br>Finn<br>Fren | lish<br>nian<br>ish<br>ch | <    |
|   |             |                 |                          |                               |            |                      |                             |                           |      |

Figure 99: Classification > Product > Product classification tab on entry.

- 1. BIC subject (level 1): Select the main subject from the dropdown list. As per BIC standards.
- 2. BIC subject (level 2): Select the secondary subject from the dropdown list. As per BIC standards.
- 3. **Code**: This field is automatically completed with the BIC code for the selected subject/secondary subject for the product.
- 4. Language of text: Select the language for this product from the dropdown list. You can select more than one language. As per ONIX PR.11.1.
- 5. Original language: If this product has been translated from another language, select the language from which this product was originally translated. As per ONIX PR.11.2.

## v Other

The **Other** tab is where you enter companies, events and people with which the article is associated.

**Companies** keywords are used by the Content Easy selector. See <u>section 4.5: Easy</u> <u>Selector</u> for more information.

1. Click on the **Other** tab. The **Other** tab is displayed, as below.

| itechne intsanet edDe | esk / Your 🔁 itechne Documentation Project 🗙 🖶 Acme corporation submits paten 🗙 |
|-----------------------|---------------------------------------------------------------------------------|
| 👌 Tools 🚳 New         | / 🚇 Save 🚇 Save & Close 🗴 Cancel 🎯 Import 🔤 Export 😡 Hide Info                  |
| edDesk Article        | / Acme corporation submits patent for dynamite                                  |
| Basics Brief Co       | py Classification Workflow Paper Web Log                                        |
| Keyword Topics        | Geography Product Other                                                         |
| Companies:            | 1.E                                                                             |
| Events:               |                                                                                 |
|                       |                                                                                 |
|                       | Enter events with which this item is associated, separated by a comma.          |
| People:               |                                                                                 |
|                       |                                                                                 |
|                       | Enter people with which this item is associated, separated by a comma.          |
|                       |                                                                                 |

Figure 100: Classification > Other tab on entry.

- 2. **Companies**: This is where you enter companies that are associated with this article.
  - a. Click on the down arrow next to the **Companies** field. A list of all companies currently entered in Notes is displayed.

| Select Keywords | ×            |
|-----------------|--------------|
| Keywords        | OK<br>Cancel |
| New keyword     |              |
|                 | 1.           |

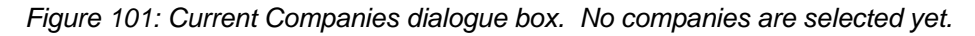

- b. Tick the box next each company to add it to your article.
- c. New keyword: If the company you want to add to the article is not listed, type the company name in the New keyword field.
- d. When you have selected all required companies, click  $\langle OK \rangle$ .
- e. The **Companies** dialogue box is closed and the **Other** tab displays, with your selected companies listed.

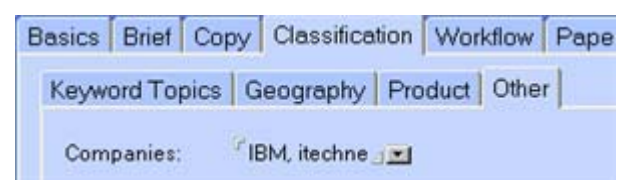

Figure 102: Selected companies. The company "itechne" has been added in the New keyword field of the Companies dialogue box.

- 3. **Events:** Enter events with which the article is associated. For example, Press Conferences, Product Launches. Separate each event with a comma.
- 4. **People**: Enter people with whom the article is associated. Separate each person with a comma.

# **11.4 P**APER TAB

The **Paper** tab contains information related to the physical layout, production and printing of the article on paper.

If you are publishing on the Web...

If your article is going to be published only on the Web you do not need to enter information in this tab.

Information entered in the Illustation instructions and Production directions fields is displayed in the following views from the **Production** tab:

- Production directions
- Layout

Images must be prepared in the requested format, pixel size and quality in an image editing program before you add them to your edDesk articles. Your editor should specify the image qualities of any image to be used in an article.

(1) For more information on attaching images and entering filenames in the hi-res filenames field see <u>Chapter 9: Including documents and images in articles</u>.

| techne intranet edDesk     | / Hone 🕘 techne Docum | entation Project X | Acme corpo        | ation submits pa | ten X 🔄 Frances Boltman - Inbox X |      |
|----------------------------|-----------------------|--------------------|-------------------|------------------|-----------------------------------|------|
| Tools (New                 | Bave & Save & C       | lase 🛞 Cancel      | () Import         | C-pert           | Ge Hide Infe                      |      |
| edDesk Article / /         | Acme corporation      | submits pat        | ent for dyn       | amite            |                                   |      |
| Besics Brief Copy          | Classification Workd  | low Paper We       | b Log             | an en en en e    |                                   |      |
| Production directions      |                       |                    |                   |                  |                                   |      |
| Illustration instructions: |                       |                    |                   |                  |                                   | a la |
| Picture attachments:       | Attach Pictures       |                    |                   |                  |                                   |      |
| Hi-res filenames:          |                       |                    |                   |                  |                                   |      |
| Caption suggestions:       | <u> </u>              | 0                  | over date:        | 01/04/2005 (0    | In sale 01/04/2005)               |      |
| Assigned page numbers:     |                       | E                  | stimated ages:    | 0.25             |                                   |      |
| Film deadline:             | 16                    | E                  | xport filename:   | m_acmeco         |                                   |      |
| Export                     | InDesign Article InD  | esign Sidebar      | lutput directory: | c'lexporti       |                                   |      |

Figure 103: Paper tab when first selected.

 Production directions – used for general layout and print production instructions. These include whether the article should be laid out on a DPS (Double Page Spread), how to handle images or other design directions or suggestions.

This field expands automatically if you type a lot of text in it.

Production directions:

Figure 104: Production directions field default

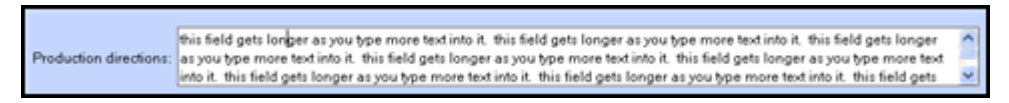

Figure 105: Production directions - automatically expanded, and including word wrapping, to accommodate lengthy text.

- 2. Illustration instructions This is the only mandatory field in the **Paper** tab. Enter instructions specific to the positioning of illustrations. This field automatically expands to accommodate lengthy text.
- 3. Picture attachments Used when you want to attach low resolution images that are not held in the current image directory. The images attached here are usually to be submitted to the design team.

#### Images for use on a website

Images that are to be used on a website may be pasted directly into the article and do not need to be attached using this field.

#### Images stored in the images directory

This field is not used to upload any images that are already stored in the image directory for layout on paper. You would enter the filenames of such images in the hi-res filenames field.

4. Hi-res filenames – Enter the filenames and locations of the hi-resolution files that are stored in the images directory associated with the article. Each filename should be entered on a new line, or separated with a comma.

| Hi-res filenames: | coyote.png<br>roadrunner.png |
|-------------------|------------------------------|

Figure 106: Hi-res filenames field with 2 images, each entered on a new line

- 5. **Caption suggestions** Enter any suggestions for captions for illustrations.
- 6. Assigned page numbers Take the page numbers from the publication flat plan / grid layout and type them here after the article is exported. This is used in indexes generated by edDesk.
- 7. Film deadline Enter the film deadline date here.
  - a. If you are not sure of the correct date format click on the **calendar icon** 15 next to the date. A calendar is displayed.
  - b. Click on the correct date.
- 8. **Export** click on the format you want to export your article to.
  - a. **InDesign Article** exports your article to an InDesign file. The filename is automatically selected by edDesk and appears in the Export filename field.
  - b. InDesign Sidebar .

# **11.5** Web tab

The **Web** tab is where you enter information about this article if it is to be published on the web (that is Intranets, Extranets and the Internet).

The **web** tab is divided into five sub tabs:

- Posting details
- Links
- Tools
- Caching
- Metatags

# i Posting details

**Posting details** is the default tab displayed when you click on **Web**. This is where you indicate when your article is to be published and whether people must subscribe to a service to see the article.

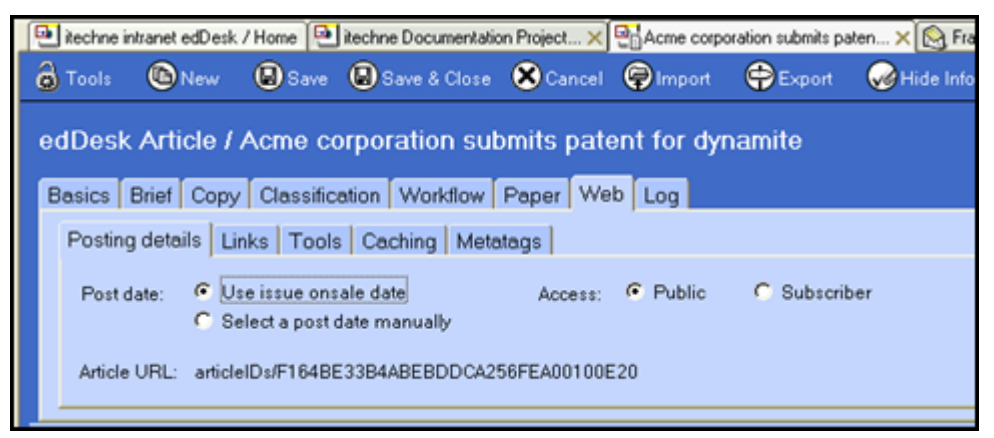

Figure 107: Web tab with default sub tab of Posting details displayed

- 1. Click on **Web**. The **Posting details** tab displays.
- 2. **Post date** you choose when the article is to be published:
  - a. Use issueonsale date

Click on this option if you want to accept the date that the entire volume / issue is to be published. This date is specified by the person who enters information about the Volume and Issue number in the **Production** tab.

(1) see section 20.5: Production schedule – volume and issue definitions for more information.

- b. *Select a post date manually* Click on this option if you want to select a particular date for this article to be published. This date may be different from the general publishing date for the Volume / Issue.
  - 1. After you click this option, click on either *<Save>* or press *<F9>*.

#### Refresh key

 $<\!\!F9\!\!>$  is Lotus Notes "Refresh" key – if you press this key your screen display is updated.

You can also click on the Refresh icon, 💁

- 2. A date field displays. Enter the publish date for your article. Dates must be in the format dd/mm/yyyy. For example, 25/05/2005
- If you are not sure of the correct date format click on the calendar icon is next to the date. A calendar is displayed.
- 4. Click on the required date.
- 3. Access who can read your article?
  - a. *Public* when your article is published anyone can read it.
  - b. *Subscriber* when your article is published people are prompted for a login / password to read your article.
- 4. Article URL copy the contents of this field if you are linking to this article from other edDesk articles. (i) see <u>section 8.9: Creating link (text) hotspots</u> <u>Linking to other articles and external sites</u> for more information.

## ii Links

The **Links** tab may be used to add links to other pages, either on your own website, or on the Internet in general. Export templates determine the display position of those links when your article is published.

If you want to link to other articles, or another website from the text of your article, use Hotspot links.

① see <u>section 8.9</u>: Creating link (text) hotspots – Linking to other articles and <u>external sites</u> and

(i) see <u>section 9.9: Image hotspots</u> for more information.

- 1. Click on Links.
- 2. Click on *<Add New Links>*.
- 3. The **Add Links** dialogue box opens.

| Add Links      |                                         | ×      |
|----------------|-----------------------------------------|--------|
| 🕤 Internet     | Link Address                            | ОК     |
| Link title     |                                         | Cancel |
| Туре           | <b>_</b>                                |        |
| Enter the add  | ess of the link (eg http://www.web.com) |        |
| Address        |                                         |        |
| Optional - Ent | er a short description of the link      |        |
| Info           |                                         |        |
| Add to links   | 1                                       |        |
| Current        |                                         |        |
|                |                                         |        |
| 1              |                                         |        |

Figure 108: Add new link dialogue box on entry

- 4. Link title: Enter the words you want to use as the link (this is what people click on to follow your link).
- 5. **Type:** select the type of link from the dropdown list. You will then need to complete further fields depending on the link type selected.

Your link types are:

- Article on this website
- Companion website (this is also known as an "extranet")
- External website
- Attachment

For example, if you select a Type of "Article on this website" you will then have to supply the address for the article.

#### Article on this website

If you want to link to another article in your own website do the following:

- 1. Select *Article on this website*.
- 2. Click on *<Get the address for an article>*.
- 3. A list of all volumes and issues in your database displays.

| Select an article                                                                                          | ×      |
|----------------------------------------------------------------------------------------------------|--------|
| Please select the article you want to use for the link address                                             |        |
|                                                                                                    | OK     |
| Volume                                                                                                    | Const  |
| Volume 2004                                                                                                | Lancel |
| ▼Issue 12                                                                                                  |        |
| Corporate                                                                                                  |        |
| Resources                                                                                                  |        |
| Manuals: Digital camera review                                                                             |        |
| Manuals: Subject: Meaningful description of a<br>goes here. Subject is used in views, but not in<br>print. |        |
| Manuals: Test article entered for active briefs                                                            |        |
| Volume 2005                                                                                                |        |
|                                                                                                    |        |

Figure 109: Link type of Article on this website has been selected

- 4. Drill through the required categories until you have the article listed.
- 5. Click  $\langle OK \rangle$ .
- 6. The Address field now displays "articleIDs/".

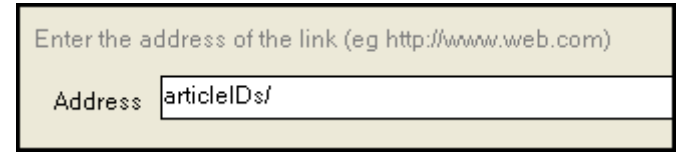

- 7. Click on *<Add to links>*.
- 8. When you have finished adding links to your article click on  $\langle OK \rangle$ .
- 9. The dialogue box closes and you are returned to the Links tab.

## External website and Companion website

If you want to link to a site on the Internet (that is, external to your own site) or to an Extranet, do the following:

- 1. Select *External website*.
- 2. Address: Enter the address of the site in the address field. You will need to enter the entire address.

#### Easy way to get an external address

Open a browser window (this is probably Internet Explorer).

Go to the address you want to link to. Use your usual method of getting to this address (eg. Search engine, from Favorites, from another site... whatever it takes).

Highlight the entire contents of the Address field and copy it.

Go back to edDesk and display the Links dialogue box.

Paste your address into the Address field.

- 3. Click on *<Add to links>*.
- 4. When you have finished adding links to your article click on *<OK>*.
- 5. The dialogue box closes and you are returned to the **links** tab.

# Attachment

Note

Select this option if you want to link to a file that is not a website (this may be a PDF, image, document etc).

| You must | attach the | e file to the | e article | before v | ou can | link to it. |
|----------|------------|---------------|-----------|----------|--------|-------------|

- 1. Select *Attachment*.
- 2. Click on *<Select an attachment>*.
- 3. A list of all files that have been attached **to this article** is displayed.

| Link to attachment               | ×      |  |  |  |
|----------------------------------|--------|--|--|--|
| Select an attachment to link to. | ОК     |  |  |  |
| rm_introductionto.doc            | Cancel |  |  |  |
|                                  | 1.     |  |  |  |

Figure 110: Link type Attachment selected. Lists all files that have been attached to this article.

- 4. Click on the file to which you want to link.
- 5. Click on  $\langle OK \rangle$ .
- 6. edDesk enters its own address for the attachment. Do not edit this address!

| Туре        | Attachment                                                                                 |
|-------------|--------------------------------------------------------------------------------------------|
| Select an   | attachment                                                                                 |
| Enter the a | ddress of the link (eg http://www.web.com)                                                 |
| Address     | articleIDs/F164BE33B4ABEBDDCA256FEA00100E20/\$file/ed+ib<br>m+home+tab+navigation+pane.jpg |

Figure 111: edDesk's formatting of the address for a linked attachment

- 7. When you have finished adding links to your article click on  $\langle OK \rangle$ .
- 8. The dialogue box closes and you are returned to the Links tab.

# iii Tools

The **Tools** tab contains information that is completely customised for each organisation, so is not discussed in this User Guide. Generally the **Tools** tab contains an option that flags an article so that a web developer can use the information. This option is often used in shopping carts.

| 🖭 itechne | e intranet e        | edDesk / | Your [ | ခြဲ့ Franc      | es Borkman - I | nbox 🛛         | 🛃 Whee      | els edDes | k /Youra    |
|-----------|---------------------|----------|--------|-----------------|----------------|----------------|-------------|-----------|-------------|
| 👌 Tools   | <b>(</b> )          | New      | Save   |                 | Save & Close   | 🕒 Sa           | ve New      | Version   | <b>⊗</b> Ca |
| edDes     | k Arti              | cle / /  |        | 2: Ro           | ad test o      | of artic       | le 1<br>Web |           |             |
| Posti     | Briet  <br>na detai | Lin      | ks Too | cation<br>Is Ca | ching Met      | Paper<br>atags | vveb        | Log       |             |
| Can       | this item           | n be Ord | ered:  | ,<br>           | Yes 🖲 No       |                |             |           |             |
|           |                     |          |        |                 |                |                |             |           |             |

Figure 112: Tools tab

# iv Caching

Many websites allow storage of previously retrieved pages. If a person clicks on a link to that page, the already stored version is displayed. This is known as caching. Caching reduces load on the web, making your page faster to display. However, you may not always be looking at the most up-to-date version of a page.

If you have pages where it is imperative that a person be viewing the most recent version, even if it takes longer to display, you can set the caching to never. If it is more important the page display quickly (and not be checked by the browser each time it is requested) then you can set the caching to a longer period of time.

The Caching tab lets you set your caching requirements.

| Basics Brief Copy Classification W           | Vorkflow Paper Web Log         |   |  |  |  |  |  |
|----------------------------------------------|--------------------------------|---|--|--|--|--|--|
| Posting details Links Tools Caching Metatags |                                |   |  |  |  |  |  |
| Browser caching                              |                                |   |  |  |  |  |  |
| Caching for this article:                    |                                |   |  |  |  |  |  |
| Caching for this article:                    | Use site default settings      | - |  |  |  |  |  |
| Caching for this article:<br>Number of days: | Use site default settings<br>1 | • |  |  |  |  |  |
| Caching for this article:<br>Number of days: | Use site default settings<br>1 |   |  |  |  |  |  |

Figure 113: Caching tab with default settings shown.

- 1. Click on Caching.
- 2. Caching for this article: There are several options available:

- Use site default settings the default value. This is whatever your administrator has set for your site generally. If in doubt, select this option.
- *Never* select this option if you want the browser to check every time a page is requested. This is for pages which are often updated and may be updated several times a day.
- *Cache for the same day* once a page is retrieved, it is cached for the rest of the day. Choose this option if your pages change regularly but not usually throughout the course of a single day.
- *Cache for multiple days* choose this option if your page is not likely to be regularly updated.
- 3. Number of days: If you have selected *Cache for multiple days* you must enter the number of days you want your page to be cached in this field.

# v Metatags

A metatag is used to describe your page content. Metatags (also known as metadata) are used by search engines to help people find your pages.

edDesk lets you add information about two aspects of pages – keywords and description. These are the most often used metadata fields by search engines.

- 1. Keywords: add words or phrases that best describe the content of your page. Separate your keywords and phrases with a comma. Keywords that you enter here are appended to the Keyword Topics metadata when the article is posted onto the web.
- 2. **Description**. Enter a brief one or two sentence description of your page. The description often appears under a page title when it is listed in search

results. Make it meaningful! The Description and Summary fields (Summary field is in the Copy tab) are appended to the Description metadata when the article is posted onto the web.

| 👌 Tools 🔊 New       | 🕒 Save 🔒 Save & Close 🙁 Cancel 🤤 Import 🔤 Export 🥪 Hide Info                                |  |  |  |  |  |  |  |
|---------------------|---------------------------------------------------------------------------------------------|--|--|--|--|--|--|--|
| edDesk Article /    | Acme corporation submits patent for dynamite                                                |  |  |  |  |  |  |  |
| Basics Brief Copy   | Classification Workflow Paper Web Log                                                       |  |  |  |  |  |  |  |
| Posting details Lin | ks Tools Caching Metatags                                                                   |  |  |  |  |  |  |  |
| This tab allows you | This tab allows you to add information to the meta tags on generated web pages.             |  |  |  |  |  |  |  |
| Keywords:           | acme, dynamite, patent, road runner, coyote                                                 |  |  |  |  |  |  |  |
|                     | Enter ad hoc keywords to be added to the Keywords metatag on the web, separated by a comma. |  |  |  |  |  |  |  |
| Description:        | Acme is a company wholly dedicated to eradicating coyotes.                                  |  |  |  |  |  |  |  |
|                     | Enter an ad hoc description to be appended to the Description metatag on the web.           |  |  |  |  |  |  |  |

Figure 114: Metatags tab with keywords and description.

# 11.6 LOG TAB

The **Log** tab records changes made to an article. If the article has been filed, submitted, or exported to a publishing format you can view those versions of the article. A brief revision history, of the five most recent edits, with numbered revisions is also displayed.

You can also use the **Log** tab to attach original wordprocessing files that you do not want to be published with your article. ① see <u>Chapter 9: Including documents and images in articles</u> for more information.

| Ö Teels (                                                          | 8) Here 🔞                                                                                          | Save 🖉 Save & Clos                                                                                                    | e 🛞 Cancel | @Import                                      | Eqort                                                                                   | Hide Inte                                                                                   |                                                                                                    |
|--------------------------------------------------------------------|----------------------------------------------------------------------------------------------------|----------------------------------------------------------------------------------------------------|------------|----------------------------------------------|-----------------------------------------------------------------------------------------|---------------------------------------------------------------------------------------------|----------------------------------------------------------------------------------------------------|
| edDesk A                                                           | rticle / Acm                                                                                       | e corporation s                                                                                                    | ubmits pat | ent for dy                                   | namite                                                                                  |                                                                                             |                                                                                                    |
| Basics Brie                                                        | ef Copy Cla                                                                                        | ssilication Workflow                                                                                                    | Paper We   | tog                                          |                                                                                         |                                                                                             |                                                                                                    |
| Oreated<br>Bieled<br>Filed<br>Submitted<br>Exported<br>Last edited | By Frances Bo<br>By Frances Bo<br>By Frances Bo<br>By Frances Bo<br>Dy Frances Bo<br>Frances Boltz | ritman on 21.04/2005<br>ritman on 12/05/2005<br>ritman on 21.04/2005<br>ritman on 21.04/2005<br>ritman on 24/05/2005<br>man |            | Vie<br>Vie<br>Vie                            | w Filed Copy<br>w Submitted C<br>w Exported Co                                          | ***                                                                                         |                                                                                                    |
| Rev.<br>37.<br>38.<br>25.<br>34.<br>33.<br>* Only part 5           | ive addit are sho                                                                                  | -<br>191                                                                                                    |            | Edit<br>Fran<br>Fran<br>Fran<br>Fran<br>Fran | or<br>ces Borkman/T<br>ces Borkman/T<br>ces Borkman/T<br>ces Borkman/T<br>ces Borkman/T | echive-Ventures<br>echive-Ventures<br>echive-Ventures<br>echive-Ventures<br>echive-Ventures | Edit Date<br>1596/2005 07:05:48 PM<br>06905/2005 02:03:30 PM<br>25905/2005 10:43:46 PM<br>25905/2005 10:22:46 PM<br>25905/2005 10:22:46 PM |
| Original atta                                                      | achiments:                                                                                         | ntroduction to doc                                                                                                    |            |                                              |                                                                                         |                                                                                             | Attach original WP files                                                                                                    |

Figure 115: Log tab, listing an attached WP file.

# i Viewing filed, submitted and exported versions of your article

You may preview those versions of your article that you have filed, submitted or exported. This depends on you using to **Workflow** tab to update the status of your article.

You may not change the views – just preview the contents of the article as they were at the time of filing, submitting and exporting.

# Viewing Filed Copy

- 1. Click on *<View Filed Copy>*.
- 2. You will see a preview of the version of the article that you filed.

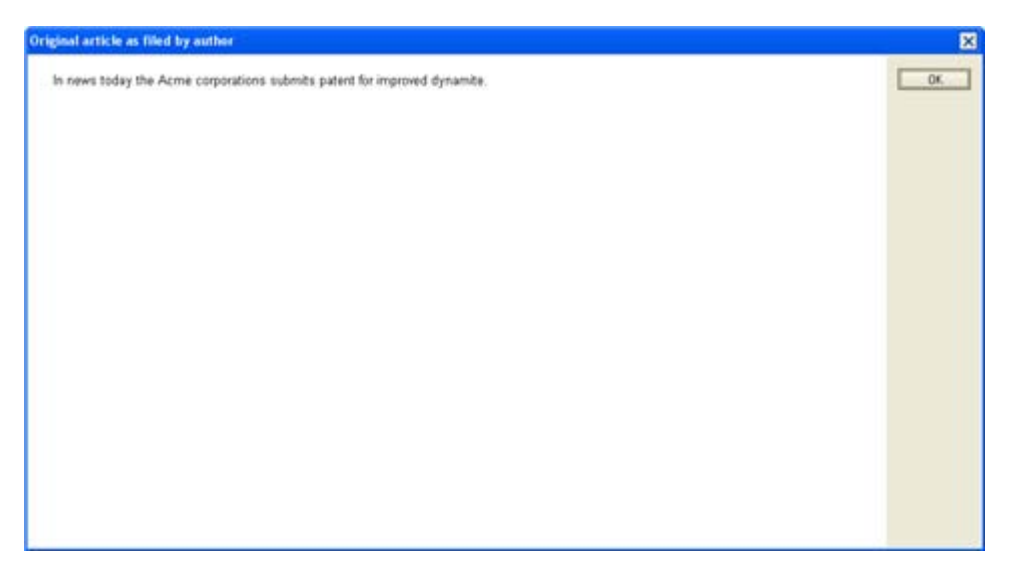

Figure 116: Preview of filed article text

## Viewing Submitted Copy

- 1. Click on *<View Submitted Copy>*.
- 2. You will see a preview of the version of the article that you submitted.

## Viewing Exported Copy

- 1. Click on *<View Exported Copy>*.
- 2. You will see a preview of the version of the article that you have exported to another format.
- ① see section 10.5: Export menu for instructions on exporting articles.